Ē **Print Buddy fvfŠf"fgf}fl□[fWff fwf‹fv,Ì-ÚŽϔ** [F1]fL□[,ð‰Ÿ,·,Æ□Afwf‹fv,Ì□Ú,μ,¢Žg,¢•û,ª•\ަ,³,ê,Ü,·□B

#### ŠT—v

Print Buddy fvfŠf"fgf}fl□[fWff,Æ,ĺ

<u>Print Buddy fvfŠf"fgf}fl□[fWff,̉æ-Ê□\□¬</u>

#### '€[]ìŽè[]‡

Print Buddy fvfŠf"fgf}fl□[fWff,ðŽg,¤,æ,¤,É□Ý'è,·,é

<u>flfbfgf□□[fN fvfŠf"f^,ðŽg,Á,Ä^ó□ü,·,é</u>

<u>fXfe□[f^fXf,fjf^,ð—~\_p,·,é</u>

#### <@"\fŠftf@fŒf"fX

<u>[fvfŠf"f^]f□fjf...□[,ÌfRf}f"fh</u>

[•¶□']f□fjf...□[,ÌfRf}f"fh

[•\ަ]f□fjf...□[,ÌfRf}f"fh

[□Ý'è]f□fjf...□[,ÌfRf}f"fh

fc□[f<fo□[^ê——

#### Print Buddy fvfŠf"fgf}fl[[fWff,Æ,Í

fvfŠf"fgf}fl□[fWff,Í□A^ó□ü,³,ê,½Œ´□e,ðŠÇ—□,·,éfAfvfŠfP□[fVf‡f",Å,·□B Windows,É,Í•W□€,ÅfvfŠf"fgf}fl□[fWff,ª, ,è,Ü,·,ª□APrint Buddy fvfŠf"fgf}fl□[fWff,É,Í,Â,¬,Ì,æ,¤ ,È"Á'·,ª, ,è,Ü,·□B

#### ];Windows∙W]€,ÌfvfŠf"fgf}fl[[fWff,æ,èŽg,¢,â,·,,È,Á,Ä,¢,Ü,·

#### □¡fXfe□[f^fXf,fjf^,ª—~—p,Å,«,Ü,·

 $\underline{`o \bullet \hat{u} \oplus \ddot{u} \oplus \ddot{u}^{a} - -p, \mathring{A}, \ll, \acute{e} < @\check{Z}i, \mathring{A}, I \square A \underline{fXfe} \square \underline{[f^{f}Xf, fjf^{h}, \eth - -p, \mathring{A}, \ll, \ddot{U}, \cdot \square B]$ 

# ŠÖ~A⊡€-Ú

<u>fXfe□[f^fXf,fjf^,ð—~—p,·,é</u>

#### Print Buddy fvfŠf"fgf}fl□[fWff,̉æ-Ê□\□¬

`ȉº,Ì□},Í□AfvfŠf"fgf}fl□[fWff,̉æ-Ê—á,Å,·□B □à-¾,ðŒ©,½,¢∏€-Ú,ðf}fEfX,ÅfNfŠfbfN,µ,Ä,,¾,³,¢□B

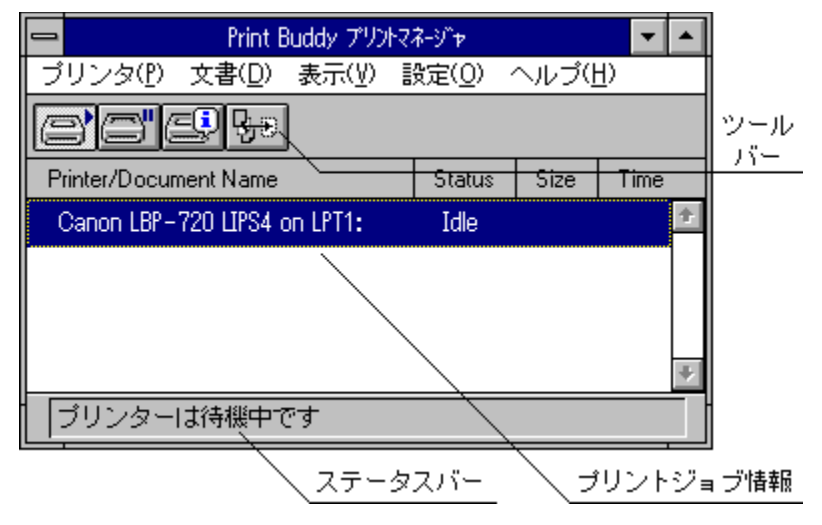

#### Print Buddy fvfŠf"fgf}fl□[fWff,ðŽg,¤,æ,¤,É□Ý'è,·,é

^ó□ü,ð,·,é,Æ,«,È,Ç,É□APrint Buddy fvfŠf"fgf}fl□[fWff,ðŽg,¤,æ,¤,É,·,é,É,Í□A^ȉº,ÌŽè□‡,ð□s,Á,Ä,,¾,³,¢□B

- 1. fvf□fOf‰f€f}fl□[fWff,Å□A[Print Buddy]fOf<□[fv,Ì[fCf"fXfg□[f‰]fAfCfRf",ðf\_fuf<fNfŠfbfN,µ,Ü,·□B [,æ,¤,±,»]f\_fCfAf□fOf{fbfNfX,ª•\ަ,³,ê,Ü,·□B
- $\begin{array}{l} \textbf{2.} \ [ \textcircled{p}' \pm ]f \{f^{f''}, \eth f N f \v S f b f N, \mu, \dddot U, \cdot \fbox B \\ \ [ Print Buddy f C f'' f X f g \Box [f \And f \boxdot f ) f \_ f C f A f \Box f O f \{f b f N f X, \r a \bullet ( \v Z \ , \ ^3, \^ e, \dddot U, \cdot \fbox B \\ \end{array} \right.$
- **3.** [f□f"fefif"fX...]f{f^f",ðfNfŠfbfN,µ,Ü,·□B [f□f"fefif"fX...]f\_fCfAf□fOf{fbfNfX,ª•\ަ,³,ê,Ü,·□B
- 4. [fvfŠf"f<sup>^</sup>:],ì[f□□[fJf<],ðfNfŠfbfN,μ□A[OK]f{f<sup>f</sup>,ðfNfŠfbfN,μ,Ü,·□B ,±,ê,Å□APrint Buddy fvfŠf"fgf}fl□[fWff,ªŽg—p,Å,«,é,æ,¤,É,È,è,Ü,·□B

### fXfe[[f^fXf,fjf^,ð-~-p,·,é

<u>fXfe□[f^fXf.fjf^</u>,Í□A^ȉº,ÌŽè□‡,Å<N"®,Å,«,Ü,·□B

- **2.**  $fXfe [[f^{f}Xf,f]f^{a} (N^{"} (\mathbb{R},\mu,U), U]B$

′<u></u>\_^Ó

fxfe□[f^fXf,fjjf^,ĺ□A<u>'o•ûŒü'Ê□M<@''\</u>,ª—~—p,Å,«,é<@Ží,ÅŽg—p,Å,«,Ü,·□B

#### flfbfgf□□[fN fvfŠf"f^,ðŽg,Á,Ä^ó□ü,·,é

f∨fŠf"f^,ðflfbfgf□□[fN,É□Ú'±,μ,Ä,¢,é,Æ,«,È,Ç□Aflfbfgf□□[fNfvfŠf"f^,©,ç^ó□ü,·,é□ê□‡,Í□AWindows∙W□€ ,ÌfvfŠf"fgf}fl□[fWff,ðŽg,Á,Ä^ó□ü,μ,Ü,·□B

- ^ȉ⁰,ÌŽè□‡,Å□AWindows•W□€,ÌfvfŠf"fgf}fl□[fWff,ðŽg,¦,é,æ,¤,É□Ý'è,μ,Ä,,¾,³,¢□B
- 1. fvf□fOf‰f€f}fl□[fWff,Å□A[Print Buddy]fOf<□[fv,Ì[fCf"fXfg□[f‰]fAfCfRf",ðf\_fuf<fNfŠfbfN,µ,Ü,·□B [,æ,¤,±,»]f\_fCfAf□fOf{fbfNfX,ª•\ަ,³,ê,Ü,·□B
- **2.** [Œp'±]f{f^f",ðfNfŠfbfN,μ,Ü,·□B [Print Buddy fCf"fXfg□[f‰f□fjf...□[]f\_fCfAf□fOf{fbfNfX,ª•\ަ,³,ê,Ü,·□B
- **3.** [f□f"fefif"fX...]f{f^f",ðfNfŠfbfN,µ,Ü,·□B [f□f"fefif"fX...]f\_fCfAf□fOf{fbfNfX,ª•\ަ,³,ê,Ü,·□B
- **4.** [fvfŠf"f^:],Ì[flfbfgf□□[fN],ðfNfŠfbfN,μ□A[OK]f{f^f",ðfNfŠfbfN,μ,Ü,·□B ,±,ê,Å□Aflfbfgf□□[fN fvfŠf"f^,©,ç^ó□ü,Å,«,é,æ,¤,É,È,è,Ü,·□B

# [fvfŠf"f^]f□fjf...□[,ÌfRf}f"fh

#### [^ꎞ'âŽ~]

fvfŠf"f^,Ì□<sup>^</sup>—□,ð^ꎞ"I,É'âŽ~,μ,Ü,·□B

#### [<u></u>ÄŠJ]

[^ꎞ'âŽ~],Å'âŽ~,μ,Ä,¢,éfvfŠf"f^,Ì□^—□,ð□ÄŠJ,μ,Ü,·□B

# [[]**|\_**1]

# [•¶]']f]f]f]...][,ÌfRf}f"fh

[[]í[]œ]

œ»□Ý'l'ð,³,ê,Ä,¢,é^ó□ü'†□A,Ü,½,ĺ^ó□ü'Ò,¿,ÌŒ´□e,Ì^ó□ü,ð'†Ž~,μ,Ü,·□B

#### [•\ަ]f□fjf...□[,ÌfRf}f"fh

#### [fXfe[[f^fX]

fvfŠf"fgfWf‡fu□î•ñ,ÉfvfŠf"fgfWf‡fu,Ì□ó'Ô,ð•\ަ,∙,é,©,Ç,¤,©,ð'l'ð,µ,Ü,·□B

#### [fTfCfY]

fvfŠf"fgfWf‡fu□î•ñ,ÉfvfŠf"fgfWf‡fu,ÌfTfCfY,ð•\ަ,∙,é,©,Ç,¤,©,ð'l'ð,μ,Ü,·⊡B

#### ["úŽž]

<u>fvfŠf"fgfWf‡fu∏î•ñ</u>,ÉfvfŠf"fgfWf‡fu,Ì"úŽž,ð•\ަ,∙,é,©,Ç,¤,©,ð'l'ð,µ,Ü,·∏B

**[fXfe**[]**[f^fXf,fjf^•\ަ]** ^ó[]üŽž,É<u>fXfe[][f^fXf,fjf^</u>,ð•\ަ,∙,é,©,Ç,¤,©,ð'l'ð,µ,Ü,·[]B

#### [**□Å□**V,Ì**□**î•ñ]

fvfŠf"fgfWf‡fu□î•ñ,ð□Å□V,Ì□î•ñ,É□',«Š·,¦,Ü,·□B

#### [[]Ý'è]f]]fjf...][,ÌfRf}f"fh

#### [fc][f<fo][]

<u>fc□[f‹fo</u>□[,Ìf{f^f",ð•\ަ,·,é,©,Ç,¤,©□Ý'è,µ,Ü,·□B

#### [fXfe][f^fXfo][]

<u>fXfe□[f^fXfo□[</u>,ð•\ަ,·,é,©,Ç,¤,©□Ý'è,µ,Ü,·□B

#### [ftfHf"fg...]

<u>fvfŠf"fgfWf‡fu□î•ñ</u>,Ì•\ަftfHf"fg,ð□Ý'è,µ,Ü,·□B

#### [•\ަ•□]

 $fvf\check{S}f''fgfWf\ddaggerfu[]\hat{\bullet}\tilde{n},\hat{l}[\hat{\bullet}]\ddot{u}\textcircled{C}'[]e-\frac{1}{4}],\hat{I}\bullet\backslash\check{Z}\downarrow\textcircled{C}...[]'',ð[]\acute{Y}\check{e},\mu,\ddot{U},\cdot]]B$ 

#### [fAfvfŠfP][fVf‡f",Ì]^—[]—D[]æ]

<sup>^</sup>ó回ūŽž,É□ĀfĀfvfŠfP□[fVf‡f"f\ftfg,Ì□^—□,ð—D□æ,³,¹,Ü,·□B ^ó回ü'¬"x,Í'ቺ,μ,Ü,·,ª□A'¼,ÌfAfvfŠfP□[fVf‡f"f\ftfg,Ì'¬"x,Í□ã,ª,è,Ü,·□B

#### [•W□€,Ì□^—□'¬"x]

^ó□üŽž,É□AfAfvfŠfP□[fVf‡f"f\ftfg,Ì□^—□,Æ^ó□ü,Ì□^—□,ð"⁻'ö"x—D□æ,³,¹,Ü,·□B ^ó□ü'¬"x,Í[fAfvfŠfP□[fVf‡f",Ì□^—□'¬"x—D□æ],Æ[^ó□ü,Ì□^—□'¬"x—D□æ],Ì'†ŠÔ,É,È,è,Ü,·□B

#### [^ó[]ü,Ì[]^—[]—D[]æ]

^ó[]üŽž,É[]A^ó[]ü,Ì[]^—[],ð—D[]æ,³,¹,Ü,·[]B ^ó[]ü'¬"x,Í[]ã,ª,è,Ü,·,ª[]A'¼,ÌfAfvfŠfP[][fVf‡f"f\ftfg,Ì'¬"x,Í'ቺ,μ,Ü,·[]B

#### fc[[f<fo[[^ê---

<u>fc□[f<fo</u>][,É,ĺ^ȉº,Ì,à,Ì,ª, ,è,Ü,·□B

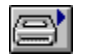

# [**□ÄŠJf**{f^f"]

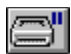

[^ꎞ'âŽ~f{f^f"]

fvfŠf"f^,Ì□<sup>^</sup>—□,ð^ꎞ"I,É'âŽ~,μ,Ü,·□B

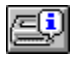

₽€

# **[fXfe**□**[f^fXf,fjf^•\ަf{f^f"]** <u>fXfe□[f^fXf,fjf^</u>,ð•\ަ,μ,Ü,·⊡B

### [**□í]œf{f^f"]**

Œ»□Ý́'ĺĺð,³,ê,Ä,¢,é^ó□ü'†□A,Ü,½,ĺ^ó□ü'Ò,¿,ÌŒ´□e,Ì^ó□ü,ð'†Ž~,µ,Ü,·□B

# fc[[f<fo[[

f□fjf...□[fo□[,̉º,É, ,é,¢,,Â,©,Ìf{f^f",Å,·□B f□fjf...□[fRf}f"fh,Ì,¤,¿,æ,Žg,¤,à,Ì,Í□A,±,ê,ç,Ìf{f^f",ðfNfŠfbfN,µ,Ä,à□s,¦,Ü,·□B

#### 'o∙ûŒü'Ê[M<@"∖

$$\label{eq:linearcond} \begin{split} \hat{E}_{0}^{T} & \hat{E}_{0}^{T} & \hat{E}_{0}^{$$

'[]

\_ flfbfgf□□[fN fvfŠf"f^,Æ,μ,Ä,¨Žg,¢,Ì□ê□‡,â□APC-9800fVfŠ□[fY,Ì^ê•",Ì‹@Ží,È,Ç,¨Žg,¢ ,̊‹«,É,æ,Á,Ä,Í□Aʻo•ûŒü'Ê□M‹@"\,ª,²—~—p,¢,½,¾,¯,È,¢,±,Æ,ª, ,è,Ü,·□B(□Ú□×,Í□Af\ \_ftfgfEfFfAfKfCfh,ð,¨"Ç,Ý,,¾,³,¢)

# fXfe[[f^fXf,fjf^

 $fXfe[[f^fXf,f]f^,l[AfvfŠf"f^,l]06'Ô,\deltaWindows[]ã,É•\Ž|,·,efAfvfŠfP[[fVf‡f"f\ftfg,Å]A^o[]üff[[f^,l]^- []06'\mu,È,Ç,]fSfAfvf^fCf€,ɉæ-Ê[]ã,É•\Ž|,³,ê,Ü,·]B$ 

# fXfe[[f^fXfo[[

f}fEfXfJ□[f\f<,ªŽw,μ,Ä,¢,é,à,Ì,ÌŠÈ'P,È□à-¾,Æ□AfvfŠf"f^,Ì□ó'Ô,ð∙\ަ,μ,Ü,·□B

# fvfŠf"fgfWf‡fu∏î∙ñ

^ó[]ü'†[]A,Ü,½,ĺ^ó[]ü'Ò,¿,ÌŒ´[]e,ÉŠÖ,·,é[]î•ñ,ð•\ަ,·,é[]ê[]Š,Å,·[]B